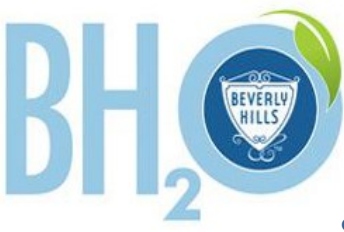

## WATER TRACKER

## Sign up for the City of Beverly Hills' FREE Water Tracker program and save water, money and future headaches!

## How to Sign Up:

| 1 | Visit <u>water.beverlyhills.org</u> . Click on "Sign up here".                                      |
|---|----------------------------------------------------------------------------------------------------|
| 2 | You will be redirected to the City's registration page. Enter your e-mail address in the box and    |
|   | hit "submit". Now check your email (possibly junk mail) for a link to create a password.            |
| 3 | Sign-in to Water Tracker using your login email address and newly created password. You will        |
|   | then need your 6 digit customer number (check your water bill) to link up your account. Note: If    |
|   | your customer number is less than 6 digits, add "0" to the beginning of your customer number.       |
| 4 | Re-enter your login and password to finalize set up. Click "My Water Use" to start exploring wa-    |
|   | ter usage statistics by year, month, week, day, or hour (on left side of screen). You can also view |
|   | your water usage summary per billing cycle on the tab labeled "Consumption Summary".                |
| 5 | Set your notifications by going to "Account Settings" (top bar) to complete your "Account Pro-      |
|   | file" and hit "Save." Next go to "Water Settings" (side bar) and set:                               |
|   | 1. "Usage Budget" at 10% above your typical outdoor watering day usage (ex: if you use 600 gal-     |
|   | lons, set it for 660 gallons "daily"), and                                                          |
|   | 2. "Continuous Flow Threshold" at 0 in order to be notified of potential leaks.                     |
|   | 3. Enter your email and cell phone (sms) to receive leak or excessive water use alerts.             |
| 6 | Save this site under your favorites.                                                                |

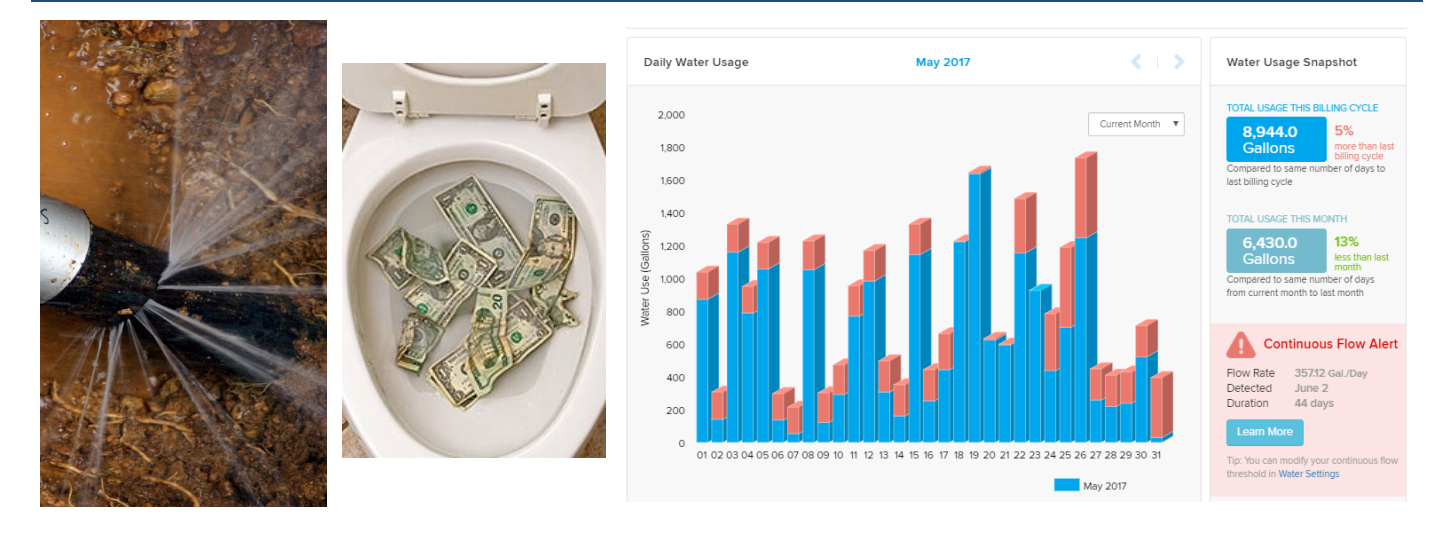

For Water Conservation info, please visit BHSaves.org or call (310) 285-2492.